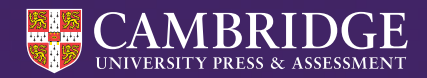

Centre for Evaluation & Monitoring

# InCAS AfE Co-ordinator Guide 2024-25

Tel: +44 (0)1223 790 122 Email: CEM@cambridge.org www.cem.org

# Contents

| Introducing InCAS                                | 3  |
|--------------------------------------------------|----|
| Assessment modules, timings and overview         | 4  |
| Your main admin site – InCAS+                    | 5  |
| The Assessment Centre                            | 5  |
| Technical requirements for running InCAS         | 7  |
| Tips for smooth running of your assessments      | 7  |
| Setting up the Assessment                        | 8  |
| Entering student details                         | 8  |
| Importing student details                        | 8  |
| Editing/adding student and class details         | 10 |
| Setting up the Web-based version                 | 12 |
| Accessing the Assessment Shortcut                | 12 |
| Using the Assessment Shortcut URL                | 13 |
| Setting up the Non-Web version                   | 15 |
| Access the InCAS Non-Web version                 | 15 |
| Accessing the Pass Key (online version)          | 18 |
| Accessing the student passwords                  | 19 |
| Running the Assessment                           | 20 |
| Beginning the assessment                         | 20 |
| Taking the assessment                            | 21 |
| Ending the assessment                            | 21 |
| After the Assessment                             | 22 |
| Returning Data for the Web-Only Version          | 22 |
| Returning data if your internet connection drops | 22 |
| Returning data for the Non-Web Version           | 24 |
| Status Reports                                   | 27 |
| Assessment Feedback                              | 27 |
| FAQs                                             | 28 |

# **Introducing InCAS**

InCAS is a computer adaptive assessment for students aged 5 – 11 years old. InCAS provides a wealth of information at student, class and school level. It highlights students' strengths and weaknesses so that teachers can determine what students know and can do, which can inform teacher planning and target setting. It provides age-equivalent scores and diagnostic information. InCAS comprises of six modules and each student completes the assessment independently at a

computer by following audio instructions.

Each student needs access to a suitable device, keyboard, headphones and a mouse.

InCAS P2 (Age 5-6) InCAS P3 (Age 6-7) InCAS P4 (Age 7-8) InCAS P5 (Age 8-9) InCAS P6 (Age 9-10) InCAS P7 (Age 10-11)

### When to run InCAS assessments

InCAS assessments can be carried out at any point in the academic year. Your school can decide what time is best for you, but your students should only do the assessment once. For consistency, we would recommend administering the assessment at the same time each year.

InCAS assessments are available from the 1st August until the 31st August the following year.

# Assessment modules, timings and overview

The six InCAS modules, including timings are below. As each student accesses the modules through a unique password the modules can be taken over a period of a few days or even a few weeks. To assist the students' concentration, we recommend at least a break in between each module. This may be play time or dinner time.

| Module                                                                                       | Question Type and Task                                                                                                    |
|----------------------------------------------------------------------------------------------|----------------------------------------------------------------------------------------------------|
| <b>Reading</b><br>20-25 mins<br>Potentially three question<br>types.                         | <ul> <li>1. Word Recognition <ul> <li>A word will be spoken through the headset and the student will use the mouse to select from the five options the word they have heard.</li> </ul> </li> <li>2. Decoding <ul> <li>The student will hear a made up or unfamiliar word and from the options select the 'word' they have heard.</li> </ul> </li> <li>3. Comprehension <ul> <li>Depending on how they have done on previous sections, not all students will be presented with comprehension questions. If they are, the student selects the missing word that makes the most sense in the context of the sample passage.</li> </ul> </li> </ul> |
| <b>General Maths</b><br>20-25 mins<br>Four question types that<br>follow the sequence shown. | <ol> <li>Number Type 1 Counting, informal maths, place value, fractions.</li> <li>Number Type 2 Sorting, patterns, problem solving, algebra</li> <li>Measure, Shape and Space (MSS) including 2D and 3D shapes</li> <li>Data handling.</li> </ol>                                                                                                    |
| <b>Mental Arithmetic</b><br><i>15-20 mins</i><br>Potentially four question<br>types.         | <ol> <li>Addition - Presented to all</li> <li>Subtraction - Requires an addition age equivalent score greater<br/>than 5</li> <li>Multiplication - Requires a subtraction age equivalent score<br/>greater than 7</li> <li>Division - Requires a multiplication age equivalent score greater<br/>than 8</li> </ol>                                                                                                    |
| <b>Spelling</b><br>15-20 mins                                                                | Over the headset the student will hear a word and, using the screen keypad, they have to spell the word they have just heard.                                                                                                    |
| <b>Developed Ability (DA)</b><br>20-25mins<br>Two question types                             | <ol> <li>Picture Vocabulary         Students will hear and see the word and select the correct picture match to the word from the options shown on screen.         Non Verbal Ability         Students are asked to find matching patterns in a larger pattern.     </li> </ol>                                                                                                    |
| Attitudes<br>5-10mins<br>Assesses the student's<br>attitude to reading, maths<br>and school. | Students are asked their attitude to a series of questions. They use<br>the slide ruler to choose the most appropriate face option that<br>reflects their personal opinion.                                                                                                    |

## Your main admin site - InCAS+

You can access all facilities for the InCAS assessments via the InCAS+ secure website.

Go to www.cem.org and choose 'Login'.

|                                                            |          | f à | <b>,</b> 1 | ' • | in | 🛆 Login |  |
|------------------------------------------------------------|----------|-----|------------|-----|----|---------|--|
| CENTRE & A MASSIMENT<br>Centre for Evaluation & Monitoring | Q Search |     |            |     |    |         |  |

Select InCAS from the options available and sign in with your username and password.

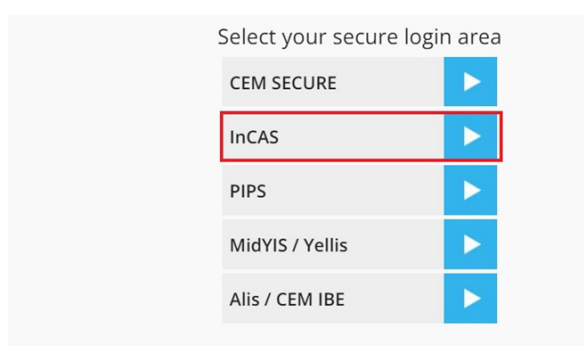

If you have misplaced your sign in details, please email: cem@cambridge.org. For security, these details cannot be provided over the phone.

### The Assessment Centre

This is the section of your InCAS+ account that you will use to upload your student's details, run and also to check the status of assessments. If you are using the non-web version, you can also return your results files here.

When logged in to your account please select Administration > Assessment Centre

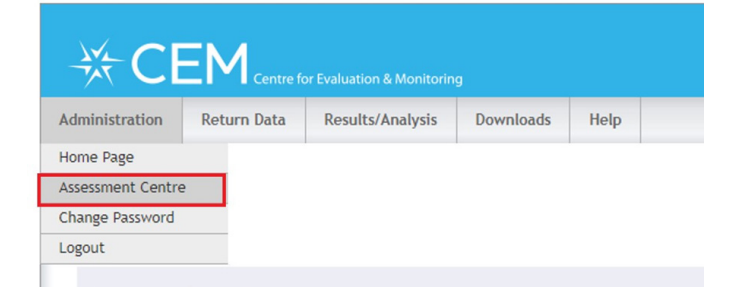

On the next screen, select the assessment year required and click 'OK'

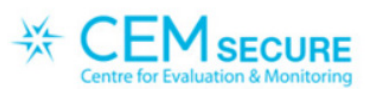

#### Select Assessment

Use the list below to select the assessment that you would like to view.

| InCAS 2024-25 | - |
|---------------|---|
| InCAS 2023-24 |   |
| InCAS 2022-23 |   |
| InCAS 2021-22 |   |
| InCAS 2020-21 |   |
| InCAS 2019-20 | - |
|               |   |

ОК

You will then be in the Assessment Centre for the assessment year selected.

#### Assessment Centre tabs explained

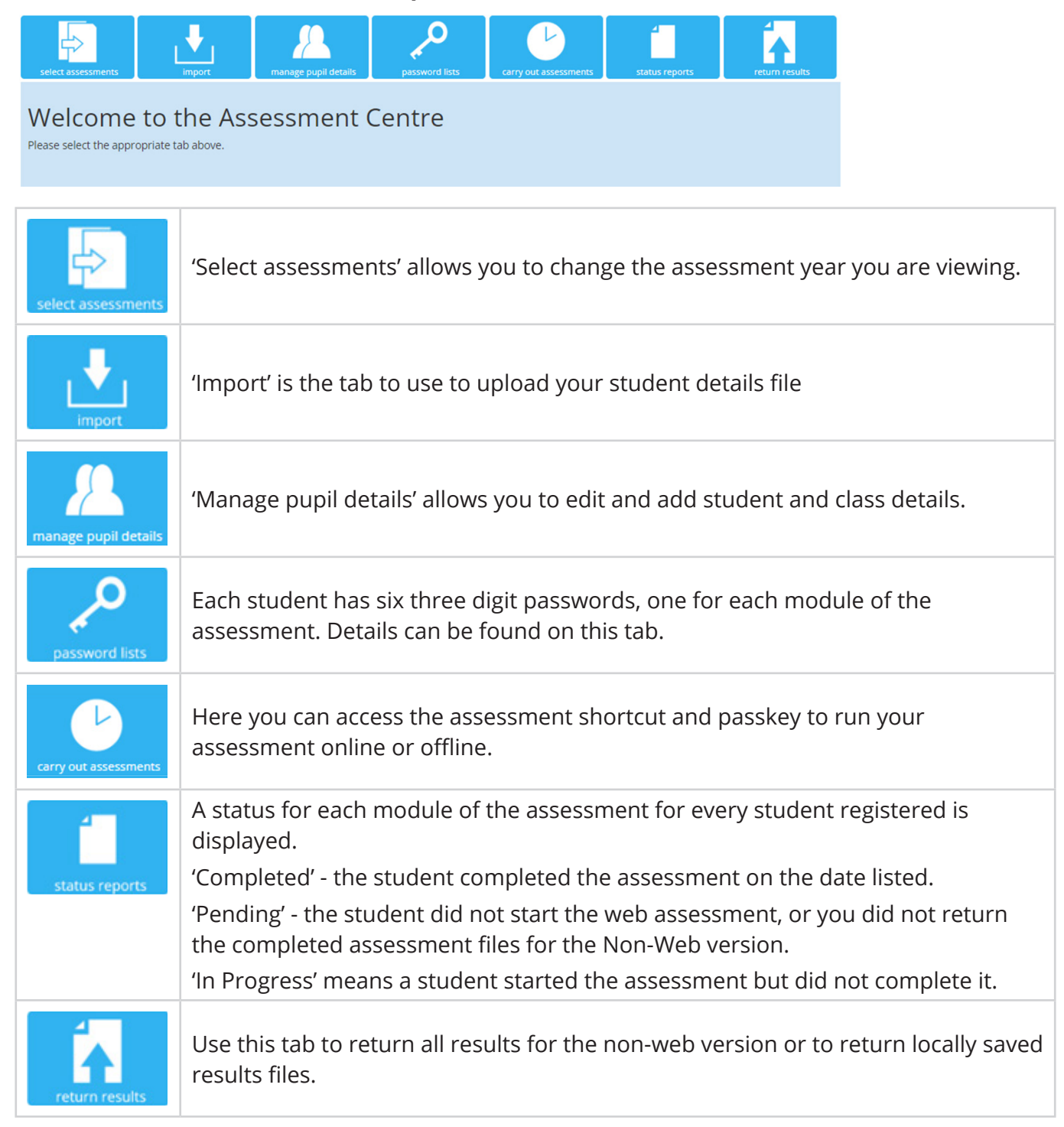

# Technical requirements for running InCAS

We designed our online assessments to be delivered either through your web browser, when you have a stable internet connection, or using a standalone downloadable non-web application if your internet connection is low-speed or less reliable. You will require a sound-enabled computer to run our InCAS assessment for both versions of the assessment.

For the web only version, you will typically be able to assess one student for every 1Mbps of line speed. The assessment content will be downloaded at the beginning of each assessment. Results are automatically returned after the assessments. The online assessments use HTML5.

For the non-web version of the assessments, all content is stored locally on your school's server or computer and results are returned manually to CEM after all assessments are complete.

Please visit our Technical Setup webpage at https://www.cem.org/general-technical-requirements for the latest information relating to the following:

- Recommended and supported operating systems
- Recommended and supported browsers
- Recommended and supported devices

# Tips for smooth running of your assessments

- 1. Upload your CSV file of student details at least 24 hours in advance of your assessments.
- 2. Make sure that your CSV file of student details is saved as a CSV (Comma delimited) (\*.csv) file.
- 3. For web assessments ensure all students have access to the passkey details on the day of the assessment.
- 4. For non-web assessments be sure to upload your CSV file before downloading the assessment software. Otherwise, the passwords may not work.
- 5. All students will have six passwords one for each InCAS module. They will need the details to enter the appropriate password at the beginning of each module.
- 6. Each student will need a headset in addition to the device on which they are taking the assessment.
- 7. If students have open access to the InCAS software, they will be able to log themselves into the software at any time and re-sit the assessments.
- 8. You may wish to run a trial assessment entering TEST as the first name and TEST as the surname for the trial. Although the results will not appear in the reports, it will allow you to see how the assessment works. You will need to complete the assessment in full to trial it successfully.

# Setting up the Assessment

#### Entering student details

If running the offline assessment, remember to import your students into the CEM Secure system **before** you download the Non-Web assessment.

Whether you are running the offline or online version, the process of uploading the student details to the system is the same.

The best way to enter the student information on to the InCAS+ site is to import from a CSV (Comma delimited) file. You will receive a CSV template as part of your welcome email. To download a new CSV template visit our Help Centre **here**.

An example CSV template looks like this:

|   | A          | В       | С   | D      | E     | F          | G                |
|---|------------|---------|-----|--------|-------|------------|------------------|
| 1 | First Name | Surname | DOB | Gender | Class | Year Group | UPN/student code |
| 2 |            |         |     |        |       |            |                  |

### Completing your CSV File

When completing your CSV file the column headers highlighted with a red asterisk below are mandatory. You can leave out the other column headers if not required.

| Column Header                     | Description                                                   |   |
|-----------------------------------|---------------------------------------------------------------|---|
| * First name                      | The first name by which the pupil is usually known            | ^ |
| * Surname                         | The surname by which the pupil is usually known               |   |
| * DOB                             | dd/mm/yyyy                                                    |   |
| * Gender                          | M for male pupils or F for female pupils                      |   |
| * Class                           | The class name can be up to 25 characters                     |   |
| * Year Group                      | 1,2,3,4,5,6 (Eng, Aus) P2,P3,P4,P5,P6,P7 (Scot, NI)           |   |
| UPN/student code                  | UPN or SCN (Unique Pupil Number or Scottish Candidate Number) |   |
| English as an Additional Language | English as an Additional Language                             |   |
| Free School Meals                 | Is the pupil entitled to Free School Meals?                   | ~ |

### Importing student details

To upload your completed CSV follow the steps below:

1. Enter the Assessment Centre and select 'Import'.

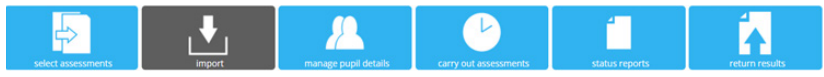

2. Select the 'Choose File' option and upload your CSV spreadsheet.

The following steps enable you to import your pupil details ready to run the assessment.

a. Select the file using the button below

Choose File No file chosen

3. Select 'Yes' in the section asking, 'Does the file contain column headers?'

#### b. Does the file contain column headers?

Yes O No

4. Click the 'Upload' button to upload the file.

#### c. Click to upload the file

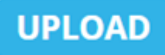

5. The next page will ask you to map the column header names from your CSV file to the ones in the drop-down menu options. You can choose 'Ignore' from the drop-down menu if you want to exclude any of the columns from your CSV spreadsheet at this stage. 'Next' to confirm the details.

| The following steps of<br>The left hand column<br>a. Please select the | enable you to import your<br>n in the table below shows<br>descriptions which best | pupil details ready to run the<br>the column headers from yo<br>match the content of your | assessment software.<br>ur file. The columns are sh<br>file using each drop dow | own as Column_0 if no he<br>n list in the right hand o | adings were provided.<br>olumn. |   |
|------------------------------------------------------------------------|------------------------------------------------------------------------------------|-------------------------------------------------------------------------------------------|---------------------------------------------------------------------------------|--------------------------------------------------------|---------------------------------|---|
| Header in the file                                                     |                                                                                    | CEM Header                                                                                |                                                                                 |                                                        |                                 |   |
|                                                                        | FirstName                                                                          | First name                                                                                | ~                                                                               |                                                        |                                 |   |
|                                                                        | Sumame                                                                             | Sumame                                                                                    | ~                                                                               |                                                        |                                 |   |
|                                                                        | DOB                                                                                | DOB                                                                                       | ~                                                                               |                                                        |                                 |   |
|                                                                        | Gender                                                                             | Gender                                                                                    | ~                                                                               |                                                        |                                 |   |
|                                                                        | Class                                                                              | Class                                                                                     | ~                                                                               |                                                        |                                 |   |
|                                                                        | YearGroup                                                                          | Year Group                                                                                | ~                                                                               |                                                        |                                 |   |
| Here is a sample fro                                                   | m <b>your</b> file to help you cho                                                 | ose the appropriate headers                                                               | above.                                                                          |                                                        |                                 |   |
| FirstName                                                              | Surname                                                                            | DOB                                                                                       | Gender                                                                          | Class                                                  | YearGroup                       |   |
| A                                                                      | Example                                                                            | 12/10/2015                                                                                | Female                                                                          | 1                                                      | 1                               | ~ |
| Perere                                                                 | e-se-p-s                                                                           |                                                                                           |                                                                                 |                                                        |                                 |   |

6. At the bottom of the page, click Next' to confirm the details.

Import Pupil Details for InCAS

NEXT

7. On the next screen, you will be given a further opportunity to edit/delete student details. Click 'Next' when you are happy to continue and upload these student details to the system.

| First name | Sumame  | DOB        | Gender | Class | Year Group |                 |   |
|------------|---------|------------|--------|-------|------------|-----------------|---|
| Anne       | Example | 12/10/2015 | £      | 1     | 1          | ✓ Edit × Delete | _ |
| Teri       | Dactyl  | 08/12/2015 | м      | 2     | 2          | ✓ Edit × Delete |   |
| john       | Dory    | 30/12/2012 | M      | 2     | 2          | ✓ Edit × Delete |   |

8. A green banner notification will display at the top of the screen to let you know you have successfully uploaded your student details. You can also confirm this by checking the data in the 'Manage Pupil Details' tab.

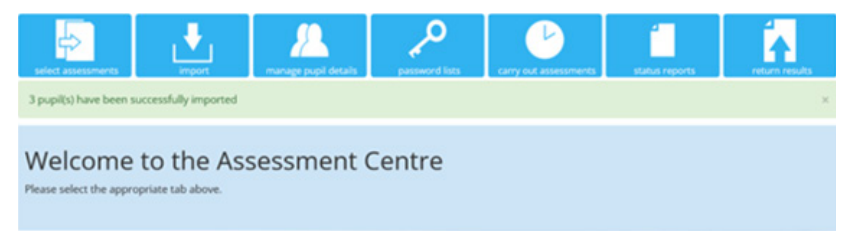

### Editing/adding student and class details

In the Assessment Centre you can use the 'Manage Pupil Details' option to edit, add, move and delete student and class details.

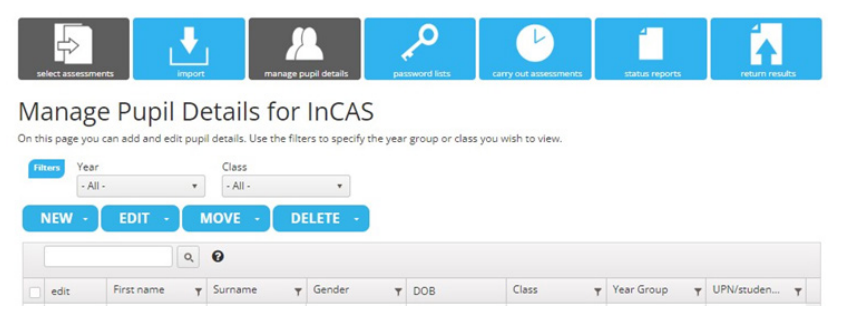

### Edit student details

Select the name of the student whose details you would like to edit by clicking on the Edit button by their name.

Click 'Save' once you have edited the details required.

#### Edit Pupil

| Forename *                                        | Edith             |      |  |  |  |
|---------------------------------------------------|-------------------|------|--|--|--|
| Surname *                                         | Edinburgh         |      |  |  |  |
| DOB * (dd/mm/yyyy)                                | 01/10/2012        |      |  |  |  |
| Gender *                                          | O Male 💿 Fe       | male |  |  |  |
| Class Name *                                      | Brabham           | ~    |  |  |  |
| Year Group *                                      | Year 2            | Ý    |  |  |  |
| UPN/student code                                  |                   |      |  |  |  |
| English as an Additional Language                 | - not specified - | ~    |  |  |  |
| Cognitive and Learning Difficulties               |                   |      |  |  |  |
| Emotional, Behavioural and Social<br>Difficulties |                   |      |  |  |  |
| Sensory and Physical Difficulties                 |                   |      |  |  |  |
| Communication and Interaction<br>Difficulties     |                   |      |  |  |  |
| Other Need                                        |                   |      |  |  |  |
| Deafness                                          | - not specified - | ~    |  |  |  |

#### Create a new student or class

Click on 'New' and select either 'Pupil' or 'Class'.

The next box will allow you to add the required information for a new student or class. Select 'Save' once done.

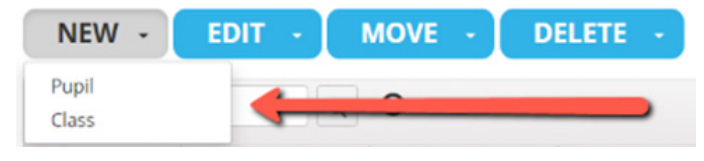

### Delete a student record

Click on 'Delete' and choose 'Pupil'.

Put a tick next to the candidate(s) you want to delete from your current list and select 'Delete'

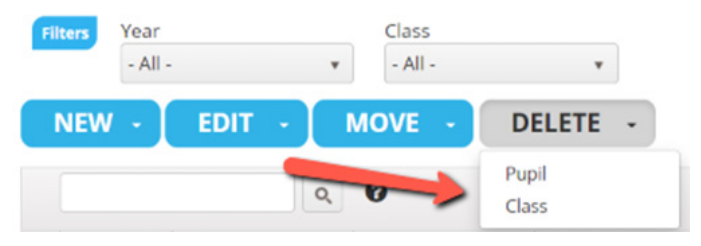

On the next screen you will be asked to confirm the deletion. You will also be alerted if the student has any scores associated with their profile.

### Delete a class record

Click on 'Delete' and choose 'Class'.

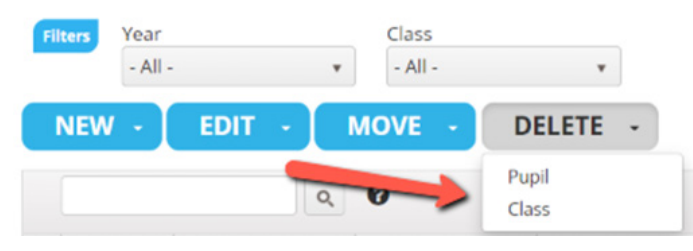

The box that appears will ask you to select the class you want to delete from the drop-down menu. Once chosen, click 'Delete'.

| Delete Class           | 5          |   |        |        |
|------------------------|------------|---|--------|--------|
| Choose Class to delete | - select - | ~ |        |        |
|                        |            |   | DELETE | CANCEL |

TIP: You will be asked to confirm the deletion. If there are students in the class to be deleted, you will not be able to proceed with the deletion. If you make a deletion in error, please get in touch with our customer service team for assistance.

#### Move a student into a new year group/class

Select the student you want to move clicking the tick box next to the 'Edit' button. Select 'Move' and choose either 'Year Group' or 'Class'.

| select assessments                                                                                                    | Import            | manage      | pupil details | pas | sword lists | carry out assessments | status reports | return results |  |
|----------------------------------------------------------------------------------------------------|-------------------|-------------|---------------|-----|-------------|-----------------------|----------------|----------------|--|
| Manage Pupil Details for InCAS<br>On this page you can add and edit pupil details. Use the filters to specify the year group or class you with to view. |                   |             |               |     |             |                       |                |                |  |
| Filters Year<br>- All -                                                                                                    | €la               | ss<br>411 - | *             |     |             |                       |                |                |  |
| NEW · EDIT ·                                                                                                    | Year Gro<br>Class | up          | DELETE -      |     |             |                       |                |                |  |
| edit First name                                                                                                    | y Sum             | ame .       | <b>Gender</b> | Ŧ   | DOB         | Class                 | Year Group 🔫   | UPN/studen 🔻   |  |
| Edit Ann                                                                                                    | Othe              | r           | F             |     | 22/01/2015  | Testing               | Year 4         | *              |  |

On the next screen, edit the details as required and click Save.

#### Move Year Group

| You have selected 1 pupil(s). | Conter     |   |      |        |
|-------------------------------|------------|---|------|--------|
| rear or cap                   | - Select - | • |      |        |
|                               |            |   |      |        |
|                               |            |   | MOVE | CANCEL |

You can then select where you want to transfer the student to from the drop down menu and select 'Move'.

## Setting up the Web-based version

#### Accessing the Assessment Shortcut

1. Within the Assessment Centre select the 'Carry out Assessments' menu option.

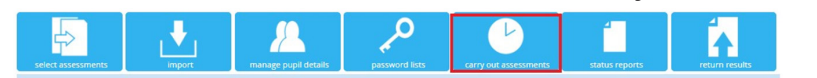

Welcome to the Assessment Centre

2. Next, click on the arrow in the Web-Only version box.

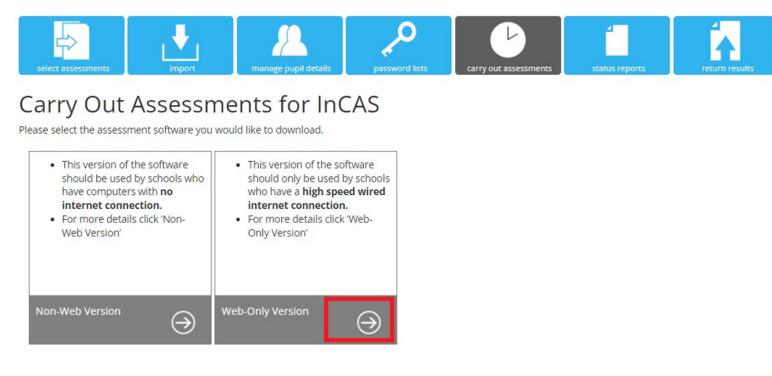

3. On the next page, you can access your assessment shortcut link and passkey. The assessment link is unique to your school, the passkey is the same for each student.

Web Delivered Assessment for InCAS

| WEB-ONLY VERSION                                                                 |                                                                            |
|----------------------------------------------------------------------------------|----------------------------------------------------------------------------|
| This version of the software should only be used by schools who have a high spee | d wired internet connection.                                               |
| ASSESSMENT SHORTCUT                                                              |                                                                            |
| Click here to download the assessment shortcut.                                  |                                                                            |
| Or                                                                               |                                                                            |
| Copy and paste the text below into a shortcut.                                   |                                                                            |
| https://assessments.cem.org/incas/GetSessionID.aspx?regkey=32F78906              |                                                                            |
| PASS KEY FOR ASSESSMENT                                                          |                                                                            |
| For security reasons to access your assessment over the web using a browser, you | will have to enter a pass key. For your assessment these are listed below. |
| Assessment                                                                       | Key                                                                        |
| InCAS ·                                                                          |                                                                            |
|                                                                                  |                                                                            |

### Using the Assessment Shortcut URL

You can either download

- i) the online assessment shortcut or
- ii) create a desktop shortcut.

#### i) Downloading the Assessment Shortcut

1. Select 'Click here' to download the assessment shortcut.

Web Delivered Assessment for InCAS

| WEB-ONLY VERSION                                                                                             |
|----------------------------------------------------------------------------------------------------|
| This version of the software should only be used by schools who have a high speed wired internet connection. |
| ASSESSMENT SHORTCUT                                                                                          |
|                                                                                                    |
| Click here to download the assessment shortcut.                                                              |
| Or                                                                                                    |
| Copy and paste the text below into a shortcut.                                                               |
| https://assessments.cem.org/incas/GetSessioniD.aspx?regkey=32F78906                                          |
| PASS KEY FOR ASSESSMENT                                                                                      |

2. The shortcut will appear in the bottom left corner of your Chrome browser. You can then save it somewhere on your school system, in a location where your students can easily access it.

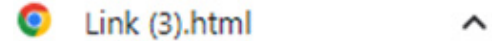

#### ii) Creating a desktop shortcut

1. Highlight the shortcut text displayed beneath the 'Click Here' link and 'Copy'.

Web Delivered Assessment for InCAS

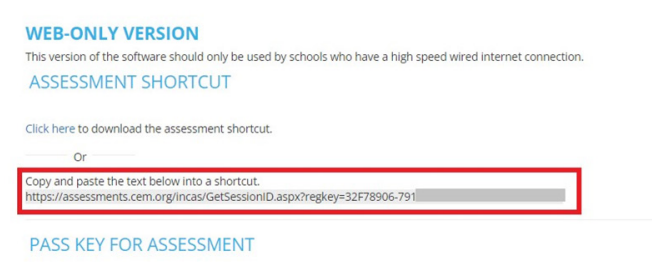

2. Go to your computer desktop. Right click your mouse and select 'New' then 'Shortcut'.

| Undo Rename<br>Shared Folder Synchronization                      | Ctrl+Z |
|-------------------------------------------------------------------|--------|
| <ul> <li>Graphics Properties</li> <li>Graphics Options</li> </ul> | >      |
| New                                                               | >      |
| <ul> <li>Display settings</li> <li>Personalise</li> </ul>         |        |
|                                                                   |        |

Or, select 'New item' then 'Shortcut'.

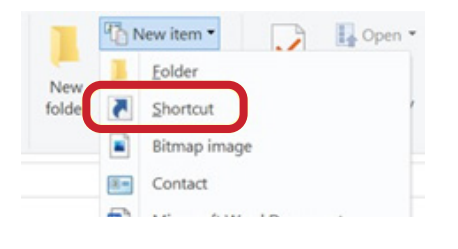

3. Paste the copied shortcut text into the location text box.

| ← 👦 Create Shortcut                                                                                      |                       |
|----------------------------------------------------------------------------------------------------|-----------------------|
| What item would you like to create a shortcut for?                                                       |                       |
| This wizard helps you to create shortcuts to local or network programs, files, fo<br>Internet addresses. | olders, computers, or |
| Type the location of the item:                                                                           |                       |
|                                                                                                    | Browse                |
| Click Next to continue.                                                                                  |                       |
|                                                                                                    |                       |
|                                                                                                    |                       |
|                                                                                                    |                       |
|                                                                                                    | Next Cancel           |

4. Rename your assessment link. In this example, we will rename the test link *InCAS Assessment* What item would you like to create a shortcut for?

| This wizard helps you to create shortcuts to local or network programs, files, for<br>Internet addresses. | olders, computers, or |
|----------------------------------------------------------------------------------------------------|-----------------------|
| Type the location of the item:                                                                            |                       |
| InCAS Assessment                                                                                          | Browse                |

Click Next to continue.

5. The test link will look like this on your desktop. Students can now click the icon to access the assessment.

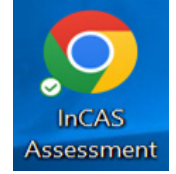

# Setting up the Non-Web version

Note: You should import your student details into the Assessment Centre **before** downloading the Non-Web version of InCAS. This way it will already contain student details when you download the software.

You will need to create a folder on your computer called InCAS\_2023-24. This location should be accessible to the students doing the assessments. Note: the folder must be on a mapped drive (e.g., C:\ where C can be any letter) and must not be a server path or the desktop path (e.g., \\myserver).

# Access the InCAS Non-Web version

1. Download and install the software by selecting the 'Carry out Assessments' option. Click on the arrow in the Non-Web Version box.

Carry Out Assessments for InCAS

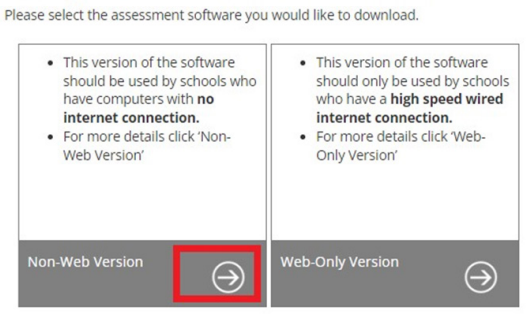

2. This will take you to the Non-Web page. In this guide, we will be looking at the Assessment for Windows (Assessment for Mac is also available).

### Click on the download icon. NON-WEB VERSION Download a zip file containing all the assessment files here. Click here for system requirements. Click here for system requirements.

3. You will see the file appear as follows. You can download it by double-clicking on the file.

.↓

🔢 INCAS\_EW\_2025\_0....zip 📝

.↓

4. This will open the file to show the contents:

Download Assessmer for Mac

 Name
 Type

 Media
 File folder

 Saves
 File folder

 XML
 File folder

 CEM\_Font\_Licensing
 Text Document

 CEM\_Software\_Licence
 Text Document

 InCAS\_EW\_2025\_0001
 Application

5. In the meantime, create a new folder on your desktop machine. This is where you can extract your files once downloaded. In this instance, we will call it InCAS Assessment.

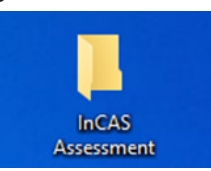

6. Unzip the contents of the zip file. You can extract the files by right-clicking anywhere in the white box and selecting 'Extract All'.

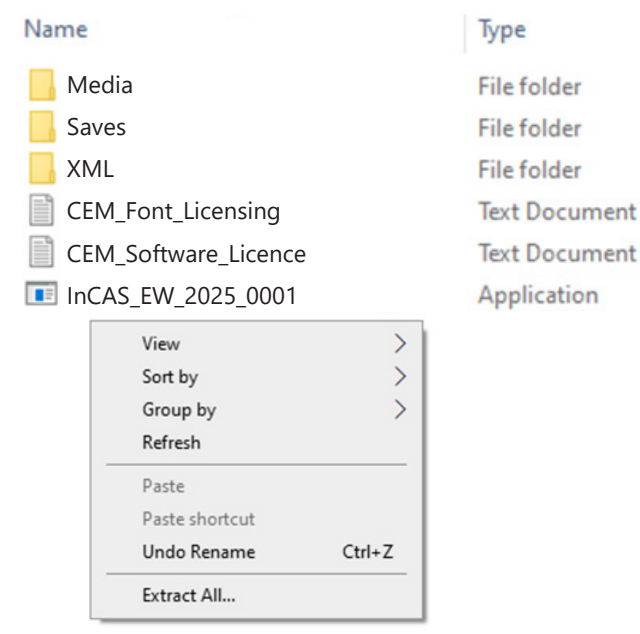

7. You will see the screen below. Select 'Browse' to choose the folder created at step #5, called InCAS Assessment. You can now click on 'Extract'.

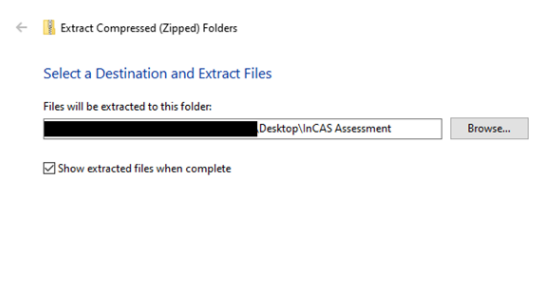

8. The extracted files will now appear. In this example, you need to double-click on the icon called **InCAS\_EW\_2025\_001** to launch the InCAS assessment.

Extract Cancel

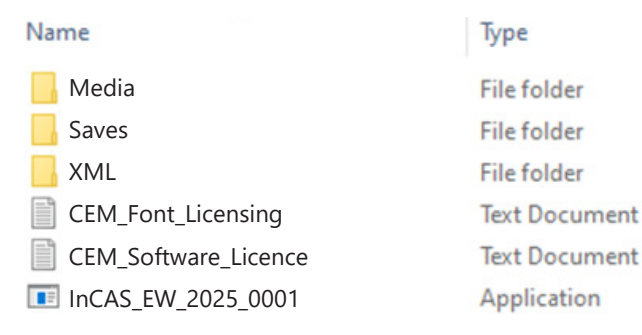

In the example above, the **Saves** folder is where your offline results files will be stored before transfer to CEM. The **InCAS\_EW\_2025\_001** is the assessment file.

9. You will see the box below when you click on the InCAS\_EW\_2025\_0001 file:

CEM eAssessment - X

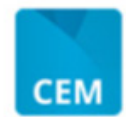

#### Welcome to CEM eAssessment

Our assessments are to be run from your web browser. We recommend our assessments be run in Chrome or Safari. For a full list, please see:

https://www.cem.org/general-technical-requirements

1. Open a Chrome or Safari browser window

Copy the link below into the address bar of your browser:

http://localhost:8085/local

3. Once the assessment is finished you may close the browser window.

 To run another assessment on this computer simply repeat steps 1-3

Once all your assessments have been completed, close this window to stop the assessment service.

Do NOT close this window until the assessments have been completed

- 10. Copy and paste the URL link at step 2 in the box above into a new browser. Select 'Submit'.
- 11. When the assessment loads, the student will be asked to enter their password see page 19 for details of where to find the student passwords.

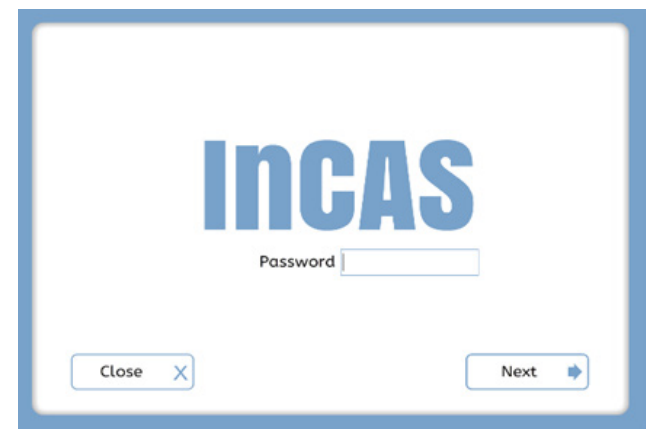

**IMPORTANT TECHNICAL INSTRUCTIONS:** Ensure staff members have 'Modify; level of permissions for the whole 'InCAS\_2025' folder and sub folders.

Create a shortcut to 'InCAS\_EW\_2025\_001' somewhere teachers can access it from their accounts, eg., on the desktop.

#### Accessing the Pass Key (online version)

When using the **online** InCAS assessment, the student will first be asked to enter the pass key.

The six-digit pass key is the same for all students and unique to your school. It can be found in the assessment centre of your InCAS+ account as shown.

| select assessments                                                                   | import                                                                     | manage pupil details      | password lists       | carry out assessments        | status reports         | return results |
|--------------------------------------------------------------------------------------|----------------------------------------------------------------------------|---------------------------|----------------------|------------------------------|------------------------|----------------|
| Web Deliv                                                                            | ered Asse                                                                  | ssment fo                 | r InCAS              |                              |                        |                |
| WEB-ONLY VERS<br>This version of the softw<br>ASSESSMENT S                           | are should only be used                                                    | d by schools who have a   | high speed wired in  | ernet connection.            |                        |                |
| Click here to download t<br>Or<br>Copy and paste the text<br>https://assessments.cen | he assessment shortcu<br>below into a shortcut.<br>n.org/incas/GetSessionI | t.<br>D.aspx?regkey=32F7{ |                      |                              |                        |                |
| PASS KEY FOR                                                                         | ASSESSMENT                                                                 |                           |                      |                              |                        |                |
| For security reasons to a                                                            | access your assessment                                                     | over the web using a br   | owser, you will have | to enter a pass key. For you | r assessment these are | listed below.  |
| Assessment                                                                           |                                                                            |                           | Key                  |                              |                        |                |
| InCAS                                                                                |                                                                            |                           | вс                   |                              |                        | *              |

When the assessment opens, the student should enter the pass key and click 'Submit'

#### CAMBRIDGE UNIVERSITY PRESS & ASSESSMENT

| Submit |
|--------|
|        |

### Accessing the student passwords

Each student enters their unique three digit password at the beginning of each module.

To access the passwords go to the Assessment Centre > Password Lists

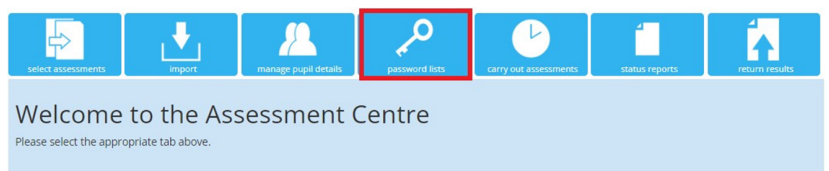

On the next screen, you have the option to view and print off passwords.

You can also filter by 'Year' (year group) 'Class' (class name) and 'Session' (Subtest name) to quickly find passwords.

| Iters   | Year    | Class     |   | Session    |              |                 |         |
|---------|---------|-----------|---|------------|--------------|-----------------|---------|
|         | - All - | ✓ - All - | ~ | - All -    | ~            |                 |         |
| First r | name T  | Surname * | т | DOB        | SubtestNam   | e Pa            | issword |
| 1       |         |           |   |            |              |                 |         |
| Anne    |         | Example   |   | 12/10/2015 | Attitudes Qu | uiz Ab          | aL.     |
| Anne    |         | Example   |   | 12/10/2015 | Developed A  | Ability Quiz SN | IG      |
| Anne    |         | Example   |   | 12/10/2015 | General Mat  | ths Quiz ZI     | Р       |
| Anne    |         | Example   |   | 12/10/2015 | Mental Arith | metic Quiz JD   | Y       |
| Anne    |         | Example   |   | 12/10/2015 | Reading Qui  | z VF            | s       |
| Anne    |         | Example   |   | 12/10/2015 | Spelling Qui | z EY            | 0       |
| 2       |         |           |   |            |              |                 |         |
| Teri    |         | Dactyl    |   | 08/12/2015 | Attitudes Qu | uiz AS          | A.      |
| Teri    |         | Dactyl    |   | 08/12/2015 | Developed A  | Ability Quiz VF | ΥF      |
| Teri    |         | Dactyl    |   | 08/12/2015 | General Mat  | ths Quiz DV     | WP      |
| Teri    |         | Dactyl    |   | 08/12/2015 | Mental Arith | metic Quiz KE   | 3T      |
| Teri    |         | Dactyl    |   | 08/12/2015 | Reading Qui  | z CS            | ic .    |

# **Running the Assessment**

#### Beginning the assessment

1. When the assessment has loaded the student will see this screen.

They should click 'Next'.

Note: For the online version, they will have been asked to enter the pass key first.

| <b>INCAS</b><br>Click or top the 'Next' button to begin. |   |
|----------------------------------------------------------|---|
| Close X                                                  | 9 |

2. The student will now be asked to enter their 3 digit password for the InCAS module they are taking. They can then click 'Next'.

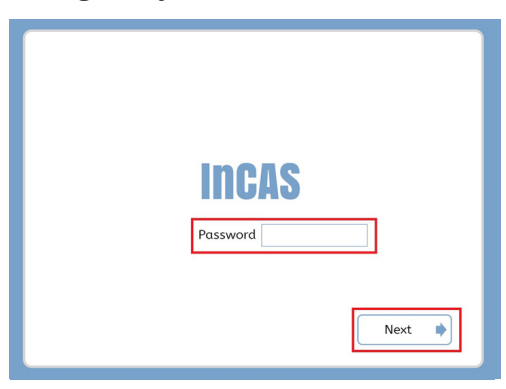

3. The student will then need to confirm their details are correct and select 'Next'.

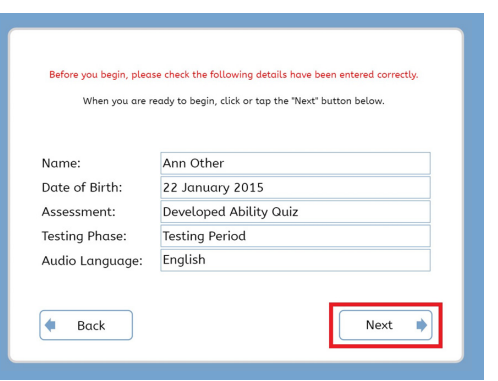

4. There will then be the opportunity to test the sound and volume through the headset. When ready, the student can select 'Start' to begin the assessment.

|       | Test Sound                          | <b>(</b> ) |
|-------|-------------------------------------|------------|
| rou c | an change the volume using the slid | ler.       |
| ſ     | Set Volume                          |            |

# Taking the assessment

Each module of the InCAS assessment will start with an example question to ensure the student is clear about what to do. This must be answered correctly to move on to the assessment questions.

Questions typically start at an age equivalent level two years younger than the student is at the time of taking the assessment. Questions progressively become more difficult until a few are answered incorrectly. Questions then become slightly easier until they are being answered correctly once more.

For this reason, students can expect to find some questions too easy and some too difficult when taking the assessment and not all will see the same questions.

Please note the following:

#### **Reading module**

This module has three sub-sections; Word Recognition, Decoding and Comprehension. A student will only be presented with the Comprehension section if they have scored highly enough in the Word Recognition and Word Decoding sections. Those students who do not achieve sufficient high Word Recognition and Word Decoding scores to access the Comprehension module during the assessment are credited with the minimum Comprehension score in the calculation of the composite Reading score.

#### Mental Arithmetic module

The four sub-sections appear in the order Addition, Subtraction, Multiplication and Division. A student will only be presented with the Subtraction section if they have scored an Addition score greater than 5 years. They will only be presented with the Multiplication section if they have scored a Subtraction score greater than 7 years. Finally, a student will only be presented with the Division section if they have scored a Multiplication score greater than 8 years.

# Ending the assessment

When the module has been completed, or the time has run out, the student should see this screen.

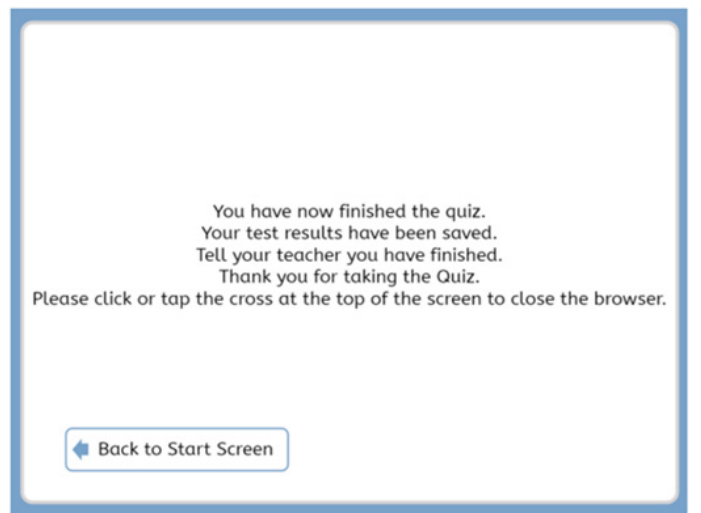

# After the Assessment

# Returning Data for the Web-Only Version

Unless you see an error message, the data will automatically return via InCAS+ at the end of the assessment if you are running the Web-Only version of InCAS.

# Returning data if your internet connection drops

The student will see the error message below if there is a loss of internet connection when the system is trying to return date for the Web-only version.

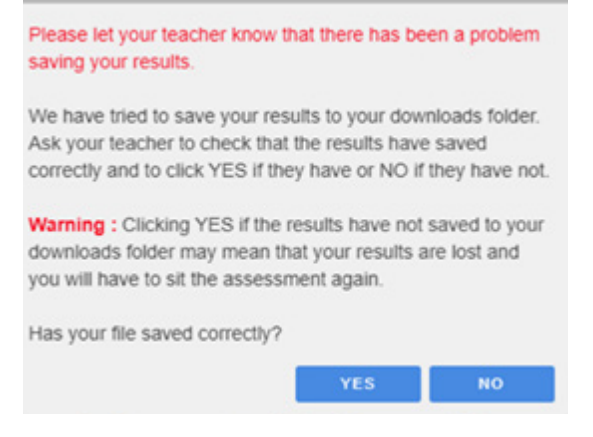

There are safeguards in place to ensure, wherever possible, the student does not need to resit a completed module as the result of a connection failure.

The system will force the results to save to the 'downloads' folder of your computer device. This will be in a **CSF** format.

- 1. Please check the CSF file has saved to the 'downloads' folder.
- 2. If saved correctly, you will see a "CEM\_RESULTS\_FINAL\_XXXCSF" (where XXX is a long string of numbers and letters) file appear in the bottom left-hand corner of the browser window.

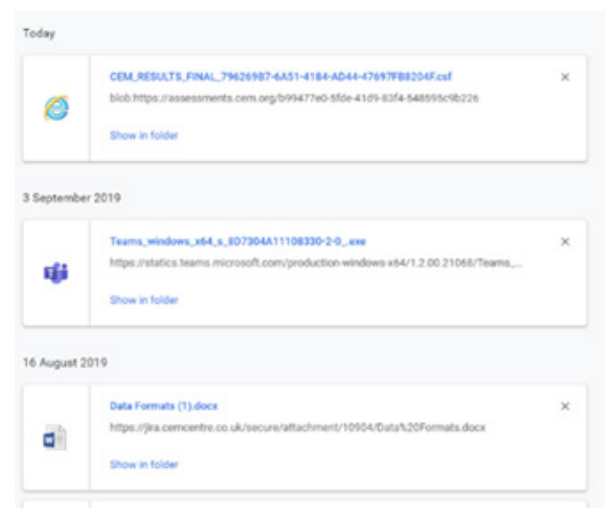

This may look slightly different in different browsers. You can also open the browser's 'downloads' folder and check if a result file with that name appears with a creation date/time within the last minute or so.

- 3. We recommend you copy this file immediately to a USB drive or a common server location, to facilitate easy upload to CEM.
- 4. If you are satisfied the results have saved correctly, click 'YES'.

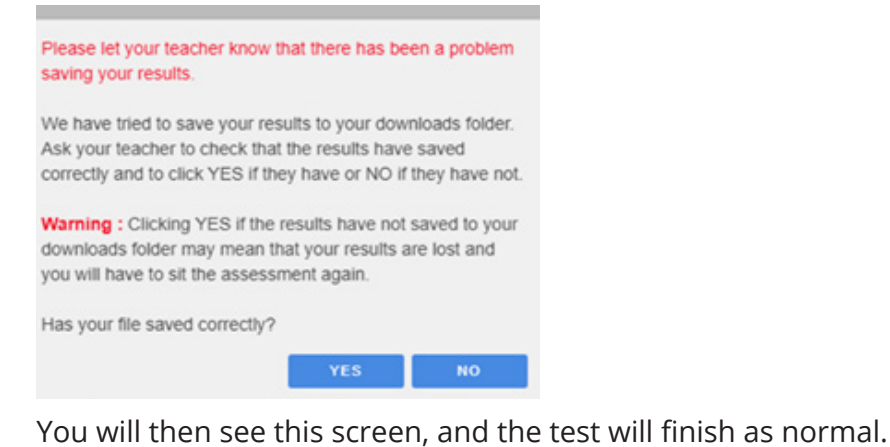

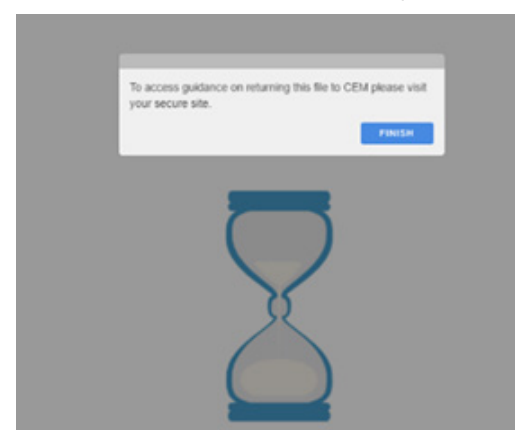

- 5. You can then go to 'Return Data' in InCAS+ > Assessment Centre > Return Data > Upload Results and follow the instructions to upload the saved CSF results file. See step seven on page 26 for further details.
- 6. If the CSF file has NOT saved correctly in the 'downloads' folder, click 'NO'.

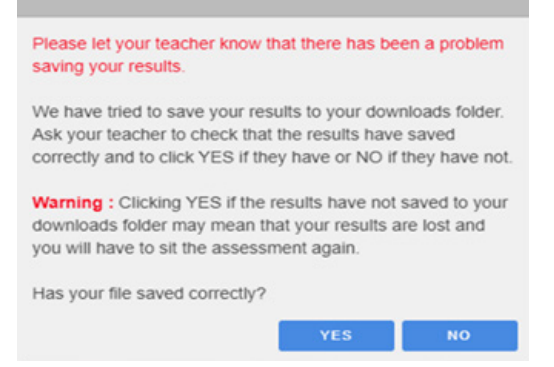

The system will attempt to save the results again. The system attempts to save the file to the 'downloads' folder up to five times, and the user will see the same dialog each time, assuming they do not click 'Yes'.

7. If you are still unable to verify a file has saved to the 'downloads' folder, or you have clicked 'no' five times, you will be taken to the copy & paste dialogue shown.

Select the 'copy' button and paste the contents into a Notepad (or similar) file and return it to CEM by e-mail to cem@cambridge.org.

| Cannot Save Result                                                                                                    | s                                           |
|----------------------------------------------------------------------------------------------------|---------------------------------------------|
| Warning: The program cannot save your results<br>automatically. Please click Copy below and pas<br>information into a text file or a wordprocessor d<br>Save the file and return the document to CEM.<br>click the OK button below, this window will close<br>assessment will end. | te the<br>ocument.<br>Once you<br>e and the |
| xml version="1.0" encoding="UTF-8"? <i<br>Supplier="CEM" Type="EAResults"<br/>Product="eAssessment" CreationDate="20"<br/>17T10:22:50"&gt;<candidatelist<br>AuthenticationMode="Combined"<br/>ResitAllowed="Y" GUID="217B1733-21A5-<br/>1</candidatelist<br></i<br>                | CEM<br>19-09-<br>4489-,                     |
| СОРУ                                                                                                    | ок                                          |

### Returning data for the Non-Web Version

You will need to return your results to us once you have completed the Non-Web version of the assessments with your students.

1. Go to the files you extracted as part of your download to install the Non-Web version of the assessment on your computer.

| Name                 | Туре          |  |  |
|----------------------|---------------|--|--|
|                      | File folder   |  |  |
| Saves                | File folder   |  |  |
| XML                  | File folder   |  |  |
| CEM_Font_Licensing   | Text Document |  |  |
| CEM_Software_Licence | Text Document |  |  |
| InCAS EW 2025 0001   | Application   |  |  |

2. Click on the Saves Folder below.

| Name    | Status  |
|---------|---------|
| Media   | $\odot$ |
| - Saves | $\odot$ |
| XML     | $\odot$ |

#### 3. You will see the files in the folder as follows:

| Name                                         | ✓ Status | Date modified      | Туре         | Size   |
|----------------------------------------------|----------|--------------------|--------------|--------|
| Final                                        | 0        | 12/05/2022 9:18 PM | File folder  |        |
| 384EF2D3-D9C5-4BE0-B29A-F518A72F9D5C01.cem   | 0        | 12/05/2022 9:18 PM | CEM File     | 116 KB |
| 384EF2D3-D9C5-4BE0-B29A-F518A72F9D5C0101.cem | 0        | 12/05/2022 9:08 PM | CEM File     | 9 KB   |
| 384EF2D3-D9C5-4BE0-B29A-F518A72F9D5C0102.cem | 0        | 12/05/2022 9:09 PM | CEM File     | 18 KB  |
| 384EF2D3-D9C5-4BE0-B29A-F518A72F9D5C0103.cem | 0        | 12/05/2022 9:11 PM | CEM File     | 21 KB  |
| 384EF2D3-D9C5-4BE0-B29A-F518A72F9D5C0104.cem | 0        | 12/05/2022 9:11 PM | CEM File     | 25 KB  |
| 384EF2D3-D9C5-4BE0-B29A-F518A72F9D5C0105.cem | 0        | 12/05/2022 9:12 PM | CEM File     | 31 KB  |
| 384EF2D3-D9C5-4BE0-B29A-F518A72F9D5C0106.cem | 0        | 12/05/2022 9:12 PM | CEM File     | 37 KB  |
| 384EF2D3-D9C5-4BE0-B29A-F518A72F9D5C0107.cem | 0        | 12/05/2022 9:12 PM | CEM File     | 39 KB  |
| 384EF2D3-D9C5-4BE0-B29A-F518A72F9D5C0108.cem | 0        | 12/05/2022 9:12 PM | CEM File     | 43 KB  |
| 384EF2D3-D9C5-4BE0-B29A-F518A72F9D5C0109.cem | 0        | 12/05/2022 9:13 PM | CEM File     | 47 KB  |
| 384EF2D3-D9C5-4BE0-B29A-F518A72F9D5C0110.cem | 0        | 12/05/2022 9:14 PM | CEM File     | 52 KB  |
| 384EF2D3-D9C5-4BE0-B29A-F518A72F9D5C0111.cem | 0        | 12/05/2022 9:14 PM | CEM File     | 56 KB  |
| 384EF2D3-D9C5-4BE0-B29A-F518A72F9D5C0112.cem | 0        | 12/05/2022 9:14 PM | CEM File     | 59 KB  |
| 384EF2D3-D9C5-4BE0-B29A-F518A72F9D5C0113.cem | 0        | 12/05/2022 9:15 PM | CEM File     | 62 KB  |
| 384EF2D3-D9C5-4BE0-B29A-F518A72F9D5C0114.cem | 0        | 12/05/2022 9:15 PM | CEM File     | 64 KB  |
| 384EF2D3-D9C5-4BE0-B29A-F518A72F9D5C0115.cem | 0        | 12/05/2022 9:15 PM | CEM File     | 67 KB  |
| 384EF2D3-D9C5-4BE0-B29A-F518A72F9D5C0116.cem | 0        | 12/05/2022 9:15 PM | CEM File     | 72 KB  |
| 384EF2D3-D9C5-4BE0-B29A-F518A72F9D5C0117.cem | 0        | 12/05/2022 9:16 PM | CEM File     | 75 KB  |
| 384EF2D3-D9C5-4BE0-B29A-F518A72F9D5C0118.cem | 0        | 12/05/2022 9:17 PM | CEM File     | 84 KB  |
| 384EF2D3-D9C5-4BE0-B29A-F518A72F9D5C0119.cem | 0        | 12/05/2022 9:17 PM | CEM File     | 90 KB  |
| 384EF2D3-D9C5-4BE0-B29A-F518A72F9D5C0120.cem | 0        | 12/05/2022 9:17 PM | CEM File     | 96 KB  |
| 384EF2D3-D9C5-4BE0-B29A-F518A72F9D5C0121.cem | 0        | 12/05/2022 9:18 PM | CEM File     | 105 KB |
| 384EF2D3-D9C5-4BE0-B29A-F518A72F9D5C0122.cem | 0        | 12/05/2022 9:18 PM | CEM File     | 111 KB |
| EASaveTestFile-202241221446430321989         | 0        | 12/05/2022 9:04 PM | XML Document | 1 KB   |

4. Highlight the files by clicking on the first file at the top and then press Shift + down arrow (□) until all the files are highlighted like the ones below.

|   | Final                                        | 0 | 12/05/2022 9:18 PM | File folder  |        |
|---|----------------------------------------------|---|--------------------|--------------|--------|
| C | 384EF2D3-D9C5-48E0-B29A-F518A72F9D5C01.cem   | 0 | 12/05/2022 9:18 PM | CEM File     | 116 KB |
| C | 384EF2D3-D9C5-4BE0-B29A-F518A72F9D5C0101.cem | 0 | 12/05/2022 9:08 PM | CEM File     | 9 KB   |
| С | 384EF2D3-D9C5-4BE0-B29A-F518A72F9D5C0102.cem | 0 | 12/05/2022 9:09 PM | CEM File     | 18 KB  |
|   | 384EF2D3-D9C5-4BE0-B29A-F518A72F9D5C0103.cem | 0 | 12/05/2022 9:11 PM | CEM File     | 21 KB  |
|   | 384EF2D3-D9C5-4BE0-B29A-F518A72F9D5C0104.cem | 0 | 12/05/2022 9:11 PM | CEM File     | 25 KB  |
|   | 384EF2D3-D9C5-4BE0-B29A-F518A72F9D5C0105.cem | 0 | 12/05/2022 9:12 PM | CEM File     | 31 KB  |
|   | 384EF2D3-D9C5-4BE0-B29A-F518A72F9D5C0106.cem | 0 | 12/05/2022 9:12 PM | CEM File     | 37 KB  |
|   | 384EF2D3-D9C5-4BE0-B29A-F518A72F9D5C0107.cem | 0 | 12/05/2022 9:12 PM | CEM File     | 39 KB  |
| C | 384EF2D3-D9C5-4BE0-B29A-F518A72F9D5C0108.cem | 0 | 12/05/2022 9:12 PM | CEM File     | 43 KB  |
| C | 384EF2D3-D9C5-4BE0-B29A-F518A72F9D5C0109.cem | 0 | 12/05/2022 9:13 PM | CEM File     | 47 KB  |
|   | 384EF2D3-D9C5-4BE0-B29A-F518A72F9D5C0110.cem | 0 | 12/05/2022 9:14 PM | CEM File     | 52 KB  |
|   | 384EF2D3-D9C5-4BE0-B29A-F518A72F9D5C0111.cem | 0 | 12/05/2022 9:14 PM | CEM File     | 56 KB  |
|   | 384EF2D3-D9C5-4BE0-B29A-F518A72F9D5C0112.cem | 0 | 12/05/2022 9:14 PM | CEM File     | 59 KB  |
| C | 384EF2D3-D9C5-4BE0-B29A-F518A72F9D5C0113.cem | 0 | 12/05/2022 9:15 PM | CEM File     | 62 KB  |
|   | 384EF2D3-D9C5-4BE0-B29A-F518A72F9D5C0114.cem | 0 | 12/05/2022 9:15 PM | CEM File     | 64 KB  |
|   | 384EF2D3-D9C5-4BE0-B29A-F518A72F9D5C0115.cem | 0 | 12/05/2022 9:15 PM | CEM File     | 67 KB  |
|   | 384EF2D3-D9C5-4BE0-B29A-F518A72F9D5C0116.cem | 0 | 12/05/2022 9:15 PM | CEM File     | 72 KB  |
|   | 384EF2D3-D9C5-4BE0-B29A-F518A72F9D5C0117.cem | 0 | 12/05/2022 9:16 PM | CEM File     | 75 KB  |
|   | 384EF2D3-D9C5-4BE0-B29A-F518A72F9D5C0118.cem | 0 | 12/05/2022 9:17 PM | CEM File     | 84 KB  |
|   | 384EF2D3-D9C5-4BE0-B29A-F518A72F9D5C0119.cem | 0 | 12/05/2022 9:17 PM | CEM File     | 90 KB  |
|   | 384EF2D3-D9C5-4BE0-B29A-F518A72F9D5C0120.cem | 0 | 12/05/2022 9:17 PM | CEM File     | 96 KB  |
| C | 384EF2D3-D9C5-4BE0-B29A-F518A72F9D5C0121.cem | 0 | 12/05/2022 9:18 PM | CEM File     | 105 KB |
| C | 384EF2D3-D9C5-4BE0-B29A-F518A72F9D5C0122.cem | 0 | 12/05/2022 9:18 PM | CEM File     | 111 KB |
|   | EASaveTestFile-202241221446430321989         | 0 | 12/05/2022 9:04 PM | XML Document | 1 KB   |

5. Hover over the selected files and right click the mouse. Choose Send to > Compressed (zipped) folder.

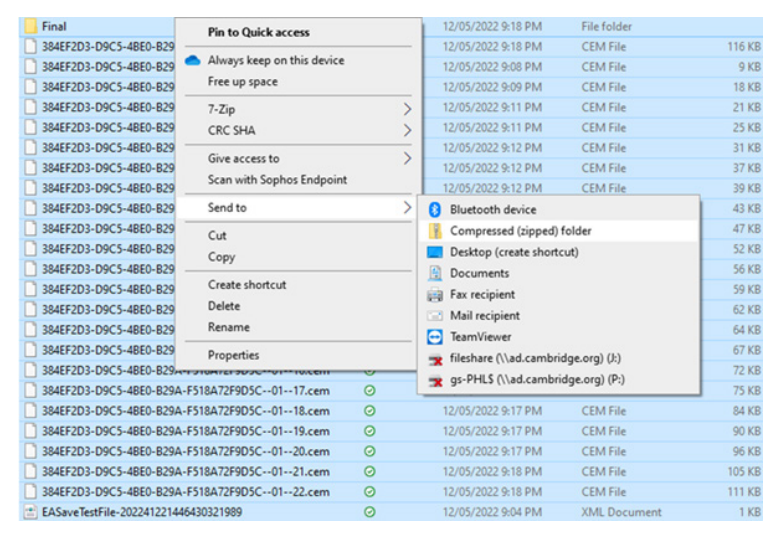

6. The file will be saved at the bottom. This is the file you will need to upload in InCAS+.

| Final         12/05/2022 9:18 PM         File folder           384EF203-09C5-48E0-829A-F518A72F905C-01-cem         12/05/2022 9:18 PM         CEM File           384EF203-09C5-48E0-829A-F518A72F905C-01-02.cem         12/05/2022 9:08 PM         CEM File           384EF203-09C5-48E0-829A-F518A72F905C-01-02.cem         12/05/2022 9:09 PM         CEM File           384EF203-09C5-48E0-829A-F518A72F905C-01-02.cem         12/05/2022 9:11 PM         CEM File           384EF203-09C5-48E0-829A-F518A72F905C-01-04.cem         12/05/2022 9:11 PM         CEM File           384EF203-09C5-48E0-829A-F518A72F905C-01-04.cem         12/05/2022 9:12 PM         CEM File           384EF203-09C5-48E0-829A-F518A72F905C-01-06.cem         12/05/2022 9:12 PM         CEM File           384EF203-09C5-48E0-829A-F518A72F905C-01-06.cem         12/05/2022 9:12 PM         CEM File           384EF203-09C5-48E0-829A-F518A72F905C-01-06.cem         12/05/2022 9:12 PM         CEM File           384EF203-09C5-48E0-829A-F518A72F905C-01-07-09.cem         12/05/2022 9:12 PM         CEM File           384EF203-09C5-48E0-829A-F518A72F905C-01-01-09.cem         12/05/2022 9:12 PM         CEM File           384EF203-09C5-48E0-829A-F518A72F905C-01-10.cem         12/05/2022 9:14 PM         CEM File           384EF203-09C5-48E0-829A-F518A72F905C-01-10.cem         12/05/2022 9:14 PM         CEM File           384EF203-09C5-48E0-829A-F518 | 116 KB<br>9 KB<br>18 KB<br>21 KB<br>25 KB<br>31 KB<br>37 KB<br>39 KB |
|----------------------------------------------------------------------------------------------------|----------------------------------------------------------------------|
| 384EF203-D9C5-48E0-829A-F518A72F905C-01-01.ccm         0         12/05/2022 9/18 PM         CEM File           384EF203-D9C5-48E0-829A-F518A72F905C-01-01.ccm         0         12/05/2022 9/08 PM         CEM File           384EF203-D9C5-48E0-829A-F518A72F905C-01-01.ecm         0         12/05/2022 9/11 PM         CEM File           384EF203-D9C5-48E0-829A-F518A72F905C-01-03.ccm         0         12/05/2022 9/11 PM         CEM File           384EF203-D9C5-48E0-829A-F518A72F905C-01-04.ccm         0         12/05/2022 9/11 PM         CEM File           384EF203-D9C5-48E0-829A-F518A72F905C-01-05.ccm         0         12/05/2022 9/11 PM         CEM File           384EF203-D9C5-48E0-829A-F518A72F905C-01-05.ccm         0         12/05/2022 9/12 PM         CEM File           384EF203-D9C5-48E0-829A-F518A72F905C-01-01-05.ccm         0         12/05/2022 9/12 PM         CEM File           384EF203-D9C5-48E0-829A-F518A72F905C-01-01-05.ccm         0         12/05/2022 9/12 PM         CEM File           384EF203-D9C5-48E0-829A-F518A72F905C-01-01-07.ccm         0         12/05/2022 9/12 PM         CEM File           384EF203-D9C5-48E0-829A-F518A72F905C-01-01-00.ccm         0         12/05/2022 9/13 PM         CEM File           384EF203-D9C5-48E0-829A-F518A72F905C-01-10.ccm         0         12/05/2022 9/14 PM         CEM File           384EF203-D9C5-48E0-829A-F518A72F905C-01-12.                     | 116 KB<br>9 KB<br>18 KB<br>21 KB<br>25 KB<br>31 KB<br>37 KB<br>39 KB |
| 344EF203-D9C5-48E0-829A-F518A72F9D5C-01-01.ccm         0         12/05/2022 9/08 PM         CEM File           384EF203-D9C5-48E0-829A-F518A72F9D5C-01-02.ccm         0         12/05/2022 9/09 PM         CEM File           384EF203-D9C5-48E0-829A-F518A72F9D5C-01-02.ccm         0         12/05/2022 9/11 PM         CEM File           384EF203-D9C5-48E0-829A-F518A72F9D5C-01-05.ccm         0         12/05/2022 9/12 PM         CEM File           384EF203-D9C5-48E0-829A-F518A72F9D5C-01-05.ccm         0         12/05/2022 9/12 PM         CEM File           384EF203-D9C5-48E0-829A-F518A72F9D5C-01-05.ccm         0         12/05/2022 9/12 PM         CEM File           384EF203-D9C5-48E0-829A-F518A72F9D5C-01-07.ccm         0         12/05/2022 9/12 PM         CEM File           384EF203-D9C5-48E0-829A-F518A72F9D5C-01-08.ccm         0         12/05/2022 9/12 PM         CEM File           384EF203-D9C5-48E0-829A-F518A72F9D5C-01-09.ccm         0         12/05/2022 9/12 PM         CEM File           384EF203-D9C5-48E0-829A-F518A72F9D5C-01-10-08.ccm         0         12/05/2022 9/12 PM         CEM File           384EF203-D9C5-48E0-829A-F518A72F9D5C-01-10-10.ccm         0         12/05/2022 9/12 PM         CEM File           384EF203-D9C5-48E0-829A-F518A72F9D5C-01-12.ccm         0         12/05/2022 9/14 PM         CEM File           384EF203-D9C5-48E0-829A-F518A72F9D5C-01-1-13.ccm<                     | 9 KB<br>18 KB<br>21 KB<br>25 KB<br>31 KB<br>37 KB<br>39 KB           |
| 384EF2D3-D9C5-48E0-829A-F518A72F9D5C-0103.ccm         ○         12/05/2022 9:09 PM         CEM File           384EF2D3-D9C5-48E0-829A-F518A72F9D5C-0103.ccm         ○         12/05/2022 9:11 PM         CEM File           384EF2D3-D9C5-48E0-829A-F518A72F9D5C-0104.ccm         ○         12/05/2022 9:12 PM         CEM File           384EF2D3-D9C5-48E0-829A-F518A72F9D5C-0105.ccm         ○         12/05/2022 9:12 PM         CEM File           384EF2D3-D9C5-48E0-829A-F518A72F9D5C-0107.ccm         ○         12/05/2022 9:12 PM         CEM File           384EF2D3-D9C5-48E0-829A-F518A72F9D5C-0107.ccm         ○         12/05/2022 9:12 PM         CEM File           384EF2D3-D9C5-48E0-829A-F518A72F9D5C-0101.cscm         ○         12/05/2022 9:12 PM         CEM File           384EF2D3-D9C5-48E0-829A-F518A72F9D5C-0101.cscm         ○         12/05/2022 9:12 PM         CEM File           384EF2D3-D9C5-48E0-829A-F518A72F9D5C-0101-09.ccm         ○         12/05/2022 9:12 PM         CEM File           384EF2D3-D9C5-48E0-829A-F518A72F9D5C-0101-09.ccm         ○         12/05/2022 9:12 PM         CEM File           384EF2D3-D9C5-48E0-829A-F518A72F9D5C-0101-09.ccm         ○         12/05/2022 9:14 PM         CEM File           384EF2D3-D9C5-48E0-829A-F518A72F9D5C-0111.ccm         ○         12/05/2022 9:14 PM         CEM File           384EF2D3-D9C5-48E0-829A-F518A72                                              | 18 KB<br>21 KB<br>25 KB<br>31 KB<br>37 KB<br>39 KB                   |
| 344EF203-D9C5-48E0-829A-F518A72F9D5C-0103.cem         0         12/05/2022 9:11 PM         CEM File           384EF203-D9C5-48E0-829A-F518A72F9D5C-0104.cem         0         12/05/2022 9:12 PM         CEM File           384EF203-D9C5-48E0-829A-F518A72F9D5C-0105.cem         0         12/05/2022 9:12 PM         CEM File           384EF203-D9C5-48E0-829A-F518A72F9D5C-0105.cem         0         12/05/2022 9:12 PM         CEM File           384EF203-D9C5-48E0-829A-F518A72F9D5C-0106.cem         0         12/05/2022 9:12 PM         CEM File           384EF203-D9C5-48E0-829A-F518A72F9D5C-01-06.cem         0         12/05/2022 9:12 PM         CEM File           384EF203-D9C5-48E0-829A-F518A72F9D5C-01-01-09.cem         0         12/05/2022 9:12 PM         CEM File           384EF203-D9C5-48E0-829A-F518A72F9D5C-01-01-09.cem         0         12/05/2022 9:13 PM         CEM File           384EF203-D9C5-48E0-829A-F518A72F9D5C-01-10-09.cem         0         12/05/2022 9:14 PM         CEM File           384EF203-D9C5-48E0-829A-F518A72F9D5C-01-11.cem         0         12/05/2022 9:14 PM         CEM File           384EF203-D9C5-48E0-829A-F518A72F9D5C-01-11.cem         0         12/05/2022 9:14 PM         CEM File           384EF203-D9C5-48E0-829A-F518A72F9D5C-01-11.cem         0         12/05/2022 9:14 PM         CEM File           384EF203-D9C5-48E0-829A-F518A72F9D5C-01-1                               | 21 KB<br>25 KB<br>31 KB<br>37 KB<br>39 KB                            |
| 344EF203-09C5-48E0-829A-F518A72F905C-0104.cem         0         12/05/2022 9:11 PM         CEM File           34EF203-09C5-48E0-829A-F518A72F905C-01-05.cem         0         12/05/2022 9:12 PM         CEM File           34EF203-09C5-48E0-829A-F518A72F905C-01-05.cem         0         12/05/2022 9:12 PM         CEM File           34EF203-09C5-48E0-829A-F518A72F905C-01-07.cem         0         12/05/2022 9:12 PM         CEM File           34EF203-09C5-48E0-829A-F518A72F905C-01-08.cem         0         12/05/2022 9:12 PM         CEM File           34EF203-09C5-48E0-829A-F518A72F905C-01-08.cem         0         12/05/2022 9:12 PM         CEM File           34EF203-09C5-48E0-829A-F518A72F905C-01-01-00.cem         0         12/05/2022 9:14 PM         CEM File           34EF203-09C5-48E0-829A-F518A72F905C-01-1-10.cem         0         12/05/2022 9:14 PM         CEM File           34EF203-09C5-48E0-829A-F518A72F905C-01-1-12.cem         0         12/05/2022 9:14 PM         CEM File           34EF203-09C5-48E0-829A-F518A72F905C-01-1-13.cem         0         12/05/2022 9:14 PM         CEM File           34EF203-09C5-48E0-829A-F518A72F905C-01-1-13.cem         0         12/05/2022 9:14 PM         CEM File           34EF203-09C5-48E0-829A-F518A72F905C-01-1-13.cem         0         12/05/2022 9:15 PM         CEM File           34EF203-09C5-48E0-829A-F518A72F905C-01-1-13.cem                            | 25 KB<br>31 KB<br>37 KB<br>39 KB                                     |
| 384EF2D3-D9C5-48E0-829A-F518A72F9D5C0105.cem         ○         12/05/2022 9:12 PM         CEM File           384EF2D3-D9C5-48E0-829A-F518A72F9D5C0106.cem         ○         12/05/2022 9:12 PM         CEM File           384EF2D3-D9C5-48E0-829A-F518A72F9D5C0108.cem         ○         12/05/2022 9:12 PM         CEM File           384EF2D3-D9C5-48E0-829A-F518A72F9D5C0108.cem         ○         12/05/2022 9:12 PM         CEM File           384EF2D3-D9C5-48E0-829A-F518A72F9D5C0108.cem         ○         12/05/2022 9:12 PM         CEM File           384EF2D3-D9C5-48E0-829A-F518A72F9D5C0110.cem         ○         12/05/2022 9:14 PM         CEM File           384EF2D3-D9C5-48E0-829A-F518A72F9D5C0111.cem         ○         12/05/2022 9:14 PM         CEM File           384EF2D3-D9C5-48E0-829A-F518A72F9D5C0112.cem         ○         12/05/2022 9:14 PM         CEM File           384EF2D3-D9C5-48E0-829A-F518A72F9D5C0112.cem         ○         12/05/2022 9:14 PM         CEM File           384EF2D3-D9C5-48E0-829A-F518A72F9D5C0113.cem         ○         12/05/2022 9:14 PM         CEM File           384EF2D3-D9C5-48E0-829A-F518A72F9D5C0113.cem         ○         12/05/2022 9:15 PM         CEM File           384EF2D3-D9C5-48E0-829A-F518A72F9D5C-0114.cem         ○         12/05/2022 9:15 PM         CEM File                                                                                                    | 31 KB<br>37 KB<br>39 KB                                              |
| 384EF2D3-D9C5-48E0-829A-F518A72F9D5C0106.cem         ○         12/05/2022 912 PM         CEM File           384EF2D3-D9C5-48E0-829A-F518A72F9D5C0107.cem         ○         12/05/2022 912 PM         CEM File           384EF2D3-D9C5-48E0-829A-F518A72F9D5C0108.cem         ○         12/05/2022 912 PM         CEM File           384EF2D3-D9C5-48E0-829A-F518A72F9D5C0109.cem         ○         12/05/2022 912 PM         CEM File           384EF2D3-D9C5-48E0-829A-F518A72F9D5C0109.cem         ○         12/05/2022 914 PM         CEM File           384EF2D3-D9C5-48E0-829A-F518A72F9D5C0110.cem         ○         12/05/2022 914 PM         CEM File           384EF2D3-D9C5-48E0-829A-F518A72F9D5C0111.cem         ○         12/05/2022 914 PM         CEM File           384EF2D3-D9C5-48E0-829A-F518A72F9D5C0112.cem         ○         12/05/2022 914 PM         CEM File           384EF2D3-D9C5-48E0-829A-F518A72F9D5C0112.cem         ○         12/05/2022 914 PM         CEM File           384EF2D3-D9C5-48E0-829A-F518A72F9D5C0113.cem         ○         12/05/2022 915 PM         CEM File           384EF2D3-D9C5-48E0-829A-F518A72F9D5C0114.cem         ○         12/05/2022 915 PM         CEM File                                                                                                    | 37 KB<br>39 KB                                                       |
| 344EF2D3-D9C5-48E0-829A-F518A72F9D5C0107.cem         Ø         12/05/2022 9:12 PM         CEM File           384EF2D3-D9C5-48E0-829A-F518A72F9D5C0108.cem         Ø         12/05/2022 9:12 PM         CEM File           384EF2D3-D9C5-48E0-829A-F518A72F9D5C0109.cem         Ø         12/05/2022 9:13 PM         CEM File           384EF2D3-D9C5-48E0-829A-F518A72F9D5C0110.cem         Ø         12/05/2022 9:14 PM         CEM File           384EF2D3-D9C5-48E0-829A-F518A72F9D5C0111.cem         Ø         12/05/2022 9:14 PM         CEM File           384EF2D3-D9C5-48E0-829A-F518A72F9D5C0111.cem         Ø         12/05/2022 9:14 PM         CEM File           384EF2D3-D9C5-48E0-829A-F518A72F9D5C0111.cem         Ø         12/05/2022 9:14 PM         CEM File           384EF2D3-D9C5-48E0-829A-F518A72F9D5C0111.cem         Ø         12/05/2022 9:14 PM         CEM File           384EF2D3-D9C5-48E0-829A-F518A72F9D5C0113.cem         Ø         12/05/2022 9:15 PM         CEM File           384EF2D3-D9C5-48E0-829A-F518A72F9D5C0113.cem         Ø         12/05/2022 9:15 PM         CEM File                                                                                                    | 39 KB                                                                |
| 384EF2D3-D9C5-48E0-829A-F518A72F9D5C0109.cem         0         12/05/2022 9:12 PM         CEM File           384EF2D3-D9C5-48E0-829A-F518A72F9D5C0109.cem         0         12/05/2022 9:13 PM         CEM File           384EF2D3-D9C5-48E0-829A-F518A72F9D5C0110.cem         0         12/05/2022 9:14 PM         CEM File           384EF2D3-D9C5-48E0-829A-F518A72F9D5C0111.cem         0         12/05/2022 9:14 PM         CEM File           384EF2D3-D9C5-48E0-829A-F518A72F9D5C0111.cem         0         12/05/2022 9:14 PM         CEM File           384EF2D3-D9C5-48E0-829A-F518A72F9D5C0112.cem         0         12/05/2022 9:14 PM         CEM File           384EF2D3-D9C5-48E0-829A-F518A72F9D5C0112.cem         0         12/05/2022 9:15 PM         CEM File           384EF2D3-D9C5-48E0-829A-F518A72F9D5C0112.cem         0         12/05/2022 9:15 PM         CEM File           384EF2D3-D9C5-48E0-829A-F518A72F9D5C0113.cem         0         12/05/2022 9:15 PM         CEM File                                                                                                    |                                                                      |
| □         384EF2D3-D9C5-48E0-829A-F518A72F9D5C-0110.ccm         ○         12/05/2022 9:13 PM         CEM File           □         384EF2D3-D9C5-48E0-829A-F518A72F9D5C-0110.ccm         ○         12/05/2022 9:14 PM         CEM File           □         384EF2D3-D9C5-48E0-829A-F518A72F9D5C-0110.ccm         ○         12/05/2022 9:14 PM         CEM File           □         384EF2D3-D9C5-48E0-829A-F518A72F9D5C-0111.ccm         ○         12/05/2022 9:14 PM         CEM File           □         384EF2D3-D9C5-48E0-829A-F518A72F9D5C-0112.ccm         ○         12/05/2022 9:14 PM         CEM File           □         384EF2D3-D9C5-48E0-829A-F518A72F9D5C-0113.ccm         ○         12/05/2022 9:15 PM         CEM File           □         384EF2D3-D9C5-48E0-829A-F518A72F9D5C-0114.ccm         ○         12/05/2022 9:15 PM         CEM File                                                                                                    | 43 KB                                                                |
| 344EF2D3-D9C5-48E0-829A-F518A72F9D5C0110.cem         Ø         12/05/2022 9:14 PM         CEM File           344EF2D3-D9C5-48E0-829A-F518A72F9D5C-0111.cem         Ø         12/05/2022 9:14 PM         CEM File           344EF2D3-D9C5-48E0-829A-F518A72F9D5C-0111.cem         Ø         12/05/2022 9:14 PM         CEM File           344EF2D3-D9C5-48E0-829A-F518A72F9D5C-0112.cem         Ø         12/05/2022 9:14 PM         CEM File           344EF2D3-D9C5-48E0-829A-F518A72F9D5C-0113.cem         Ø         12/05/2022 9:15 PM         CEM File           344EF2D3-D9C5-48E0-829A-F518A72F9D5C-0114.cem         Ø         12/05/2022 9:15 PM         CEM File                                                                                                    | 47 KB                                                                |
| 384EF2D3-D9C5-48E0-829A-F518A72F9D5C0111.cem         Ø         12/05/2022 9:14 PM         CEM File           384EF2D3-D9C5-48E0-829A-F518A72F9D5C0112.cem         Ø         12/05/2022 9:14 PM         CEM File           384EF2D3-D9C5-48E0-829A-F518A72F9D5C0113.cem         Ø         12/05/2022 9:14 PM         CEM File           384EF2D3-D9C5-48E0-829A-F518A72F9D5C0113.cem         Ø         12/05/2022 9:15 PM         CEM File           384EF2D3-D9C5-48E0-829A-F518A72F9D5C0113.cem         Ø         12/05/2022 9:15 PM         CEM File                                                                                                    | 52 KB                                                                |
| □         384EF2D3-D9C5-48E0-829A-F518A72F9D5C0112.cem         ○         12/05/2022 9:14 PM         CEM File           □         384EF2D3-D9C5-48E0-829A-F518A72F9D5C0113.cem         ○         12/05/2022 9:15 PM         CEM File           □         384EF2D3-D9C5-48E0-829A-F518A72F9D5C0114.cem         ○         12/05/2022 9:15 PM         CEM File                                                                                                    | 56 KB                                                                |
| □ 384EF2D3-D9C5-48E0-829A-F518A72F9D5C0113.cem         ○         12/05/2022 9:15 PM         CEM File           □ 384EF2D3-D9C5-48E0-829A-F518A72F9D5C0114.cem         ○         12/05/2022 9:15 PM         CEM File                                                                                                    | 59 KB                                                                |
| 384EF2D3-D9C5-4BE0-B29A-F518A72F9D5C0114.cem Ø 12/05/2022 9:15 PM CEM File                                                                                                    | 62 KB                                                                |
|                                                                                                    | 64 KB                                                                |
| 384EF2D3-D9C5-4BE0-B29A-F518A72F9D5C0115.cem Ø 12/05/2022 9:15 PM CEM File                                                                                                    | 67 KB                                                                |
| 384EF2D3-D9C5-4BE0-B29A-F518A72F9D5C0116.cem O 12/05/2022 9:15 PM CEM File                                                                                                    | 72 KB                                                                |
| 384EF2D3-D9C5-48E0-829A-F518A72F9D5C0117.cem Ø 12/05/2022 9:16 PM CEM File                                                                                                    | 75 KB                                                                |
| 384EF2D3-D9C5-48E0-829A-F518A72F9D5C0118.cem Ø 12/05/2022 9:17 PM CEM File                                                                                                    | 84 KB                                                                |
| 384EF2D3-D9C5-48E0-829A-F518A72F9D5C0119.cem Ø 12/05/2022 9:17 PM CEM File                                                                                                    | 90 KB                                                                |
| 384EF2D3-D9C5-48E0-B29A-F518A72F9D5C0120.cem Ø 12/05/2022 9:17 PM CEM File                                                                                                    | 96 KB                                                                |
| 384EF2D3-D9C5-48E0-829A-F518A72F9D5C0121.cem Ø 12/05/2022 9:18 PM CEM File                                                                                                    | 105 KB                                                               |
| 384EF2D3-D9C5-48E0-829A-F518A72F9D5C0122.cem Ø 12/05/2022 9:18 PM CEM File                                                                                                    | 111 KB                                                               |
| EASaveTestFile-202241221446430321989 Ø 12/05/2022 9:04 PM XML Document                                                                                                    | 1 KB                                                                 |
| Final ② 12/05/2022 9:57 PM Compressed (zipp                                                                                                    | 1,129 KB                                                             |

7. In InCAS+, use Return Data> Upload Results to return your InCAS results file.

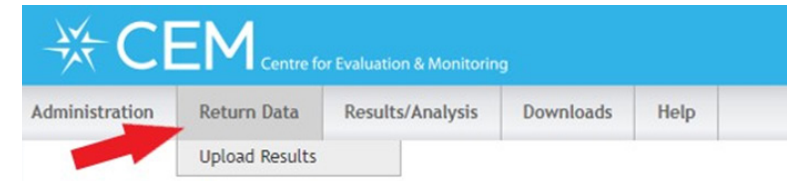

8. Follow the on-screen instructions to upload your InCAS results file.

| ₩C                                                                     | EM Centre fo                                                           | or Evaluation & Monitorin                                               |                                            |                                |                                            |
|------------------------------------------------------------------------|------------------------------------------------------------------------|-------------------------------------------------------------------------|--------------------------------------------|--------------------------------|--------------------------------------------|
| Administration                                                         | Return Data                                                            | Results/Analysis                                                        | Downloads                                  | Help                           |                                            |
| Upload R<br>This page shou<br>the software                             | Results                                                                | rn your assessment d<br>connection failed v                             | ata only if you a<br><b>vhen using the</b> | are using t<br><b>2 Web-On</b> | he Non-Web version of<br>ly version during |
| Instructions on                                                        | n of data.<br>how to create the                                        | e file for upload can b                                                 | e found in the F                           | AQ sectio                      | n.                                         |
| To upload the f                                                        | ile:                                                                   |                                                                         |                                            |                                |                                            |
| = Click on the<br>= Find the fold<br>= Select the m<br>= Click "Upload | "Browse" button b<br>er with the zip file<br>ost recent file you<br>i" | elow (this button is la<br>that you created and<br>have saved and click | belled "Choose<br>saved from the<br>"Open" | File" on so<br>InCAS so        | ome browsers)<br>ftware                    |
| Choose File<br>Upload                                                  | No file chosen                                                         |                                                                         |                                            |                                |                                            |

9. You will receive a confirmation message when the file has uploaded successfully.

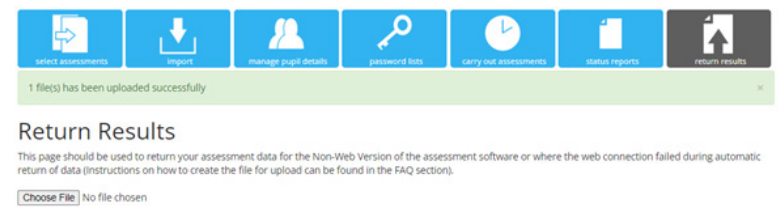

and a second second second

## **Status Reports**

You can see which modules have yet to be completed by checking the Status Reports within the Assessment Centre.

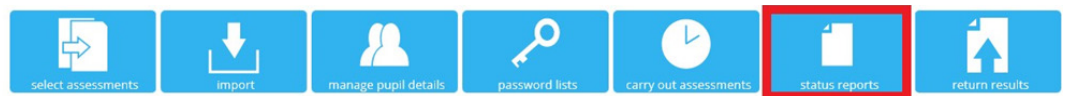

The next screen will display as follows:

| is page s | us Re           | port for<br>mary of the statu | s of your assess | ments.  |         |             |                                    |            |                                    |
|-----------|-----------------|-------------------------------|------------------|---------|---------|-------------|------------------------------------|------------|------------------------------------|
| Filters   | Year<br>- All - | ~                             | Class<br>- All - | *       |         |             |                                    |            | -                                  |
|           |                 | ٩                             | 0                |         |         |             |                                    |            |                                    |
| Fore      | name 🔻          | Surname <b>T</b>              | DOB 1            | Reading | General | T Develop T | Mental A 🔻                         | Spelling 🔻 | Attitudes 🔻                        |
| - Year    | 4 Testing       |                               |                  |         |         |             |                                    |            |                                    |
| Ann       |                 | Other                         | 22/01/2015       | Pending | Pending | Pending     | Pending                            | Pending    | Pending                            |
| Hana      | a Test          | Kelly                         | 24/10/2017       | Pending | Pending | Pending     | In Progress<br>30/11/2022<br>13:31 | Pending    | In Progress<br>30/11/2022<br>13:30 |
| 4 Year    | 4 Year 4-1      |                               |                  |         |         |             |                                    |            |                                    |

For every student loaded to the system, each module will have one of the statuses below:

- Pending the module has not yet been taken
- Completed the module has been successfully completed
- In-Progress the module has been started but not finished

### Assessment Feedback

Assessment feedback is available within **48 hours** of a completed assessment. To access, return to the InCAS home page and choose 'Results/Analysis'. You can then choose your reports from the dropdown menu.

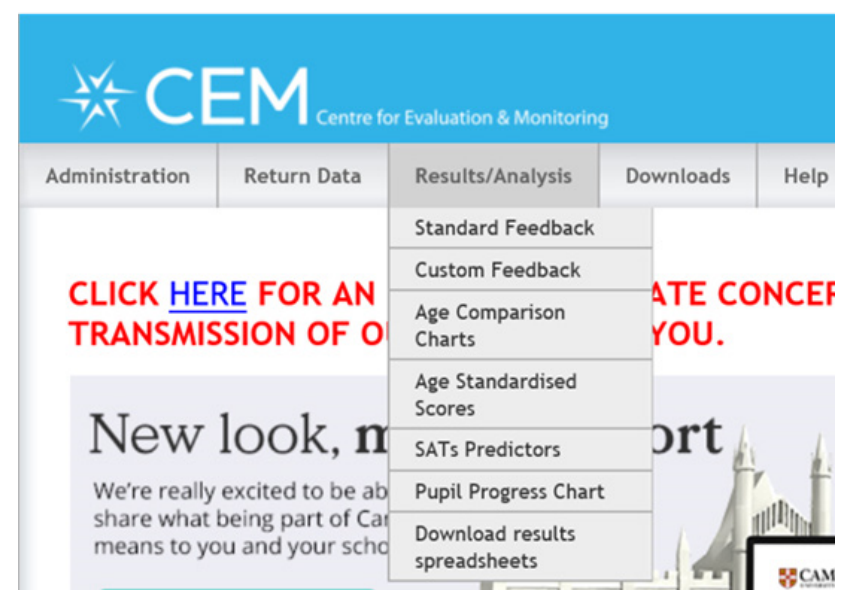

# FAQs

# I. I have a spinning hourglass display after the sound test screen and the assessment won't load. How do I resolve this?

To give a little background, the spinning hourglass would suggest the system is still trying to download the content. The sound files and audio files in the CEM assessments can take up a lot of your internet bandwidth. Typically, a school will have a bandwidth of 500mb, yet the audio files for the InCAS General Maths module are approximately 45Mb per student. This explains why a delay is possible, particularly if assessing a large group of students at the same time.

#### There are two potential solutions:

1. Stagger the start of the assessment, with smaller groups of students starting a few minutes after one another. This will ease the pressure on your internet and usually solves the problem.

#### OR

2. Run the non-web only of the assessment. This would easily allow all students to sit the assessment, at the same time, on the same day with no delays.

You would need to download the assessment software onto your school computer system and save the completed tests on your computer systems. On completion of the assessment, you will need to return the files for each student as a manual upload.

#### 2. My student is showing as 'completed' in the status reports for a particular module, but their scores are still not available in the reports. Why is this?

It can take up to 48 hours for student scores to come through to the reports. If student scores are still not showing after this period, please contact us over email or phone as follows:

Email: cem@cambridge.org

Telephone: +44 (0) 1223 790122

# 3. I know that my student(s) completed their assessment, but their status is showing as 'In Progress' why is this?

The two main reasons are below:

 'In Progress' usually means the student started but did not finish the InCAS assessment module. Therefore, the student may have an 'In Progress' status if they failed to end the assessment correctly. They should only shut down the assessment at the end of the module when they have seen this screen:

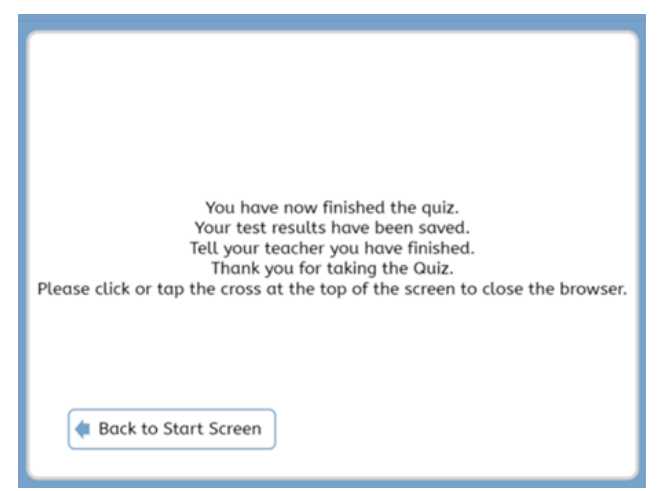

#### OR

2. Alternatively, the status might reset from 'Completed' to 'In Progress' if the student logs into the module for a second time. In this instance, the student will erase their original score because the system thinks they attempted to retake the module and did not finish it. Please provide us with the names of the student(s) if you know that they logged into their InCAS module for a second time. We can then retrieve the original score(s).

Your student(s) will need to start the InCAS module from the beginning if they are showing as 'In Progress', unless you can establish that they logged into the module for a second time or received the error message shown on Page 22 of this guide.

# 4. There are six modules to the entire assessment, is there a set order in which to run them and do we have to do them all?

There is no set order in which you should run the InCAS assessments. You may prefer to run the 'Attitudes' module first as it is the shortest and allows the students to try out taking the assessment.

By using all six InCAS assessment modules you will get the maximum benefit and value for money from InCAS. It is at your discretion to use just some of the modules if you prefer. However, the price will be the same as if the assessment is sold as a package.

InCAS feedback provides a detailed breakdown of the abilities of a student in the assessment modules. This will allow schools to identify areas where additional support may be required. By using all the InCAS modules your school will receive the most detailed student ability that InCAS can provide.

If not using the Spelling, Mental Arithmetic and Attitudes modules please bear in mind the following:

- The Spelling module result is reported as part of the Reading module breakdown.
- The Mental Arithmetic module is made up of addition, subtraction, multiplication and division questions. The report from this module will detail the students achieved age equivalence in each area. A student will be presented with questions in all areas if they achieve the required age equivalence in the previous question area. For example an age equivalence of 7 in the subtraction questions is required to be presented with multiplication questions. This will highlight any areas where a student has struggled and works well alongside the results from the General Maths module.
- The Attitudes module looks to record the student's attitude to Reading, Maths and School. This can provide an interesting complement to the student results in the Reading and Maths assessment modules.